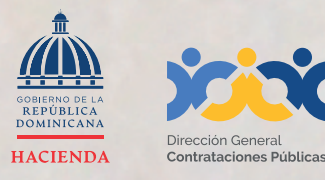

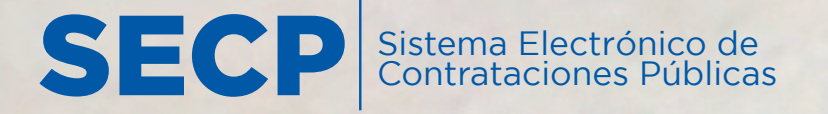

# **INSTRUCTIVO DE INSCRIPCIÓN**

en el **Registro Proveedor/a del Estado (RPE)** a través del Sistema Electrónico de Contrataciones Pública (SECP)

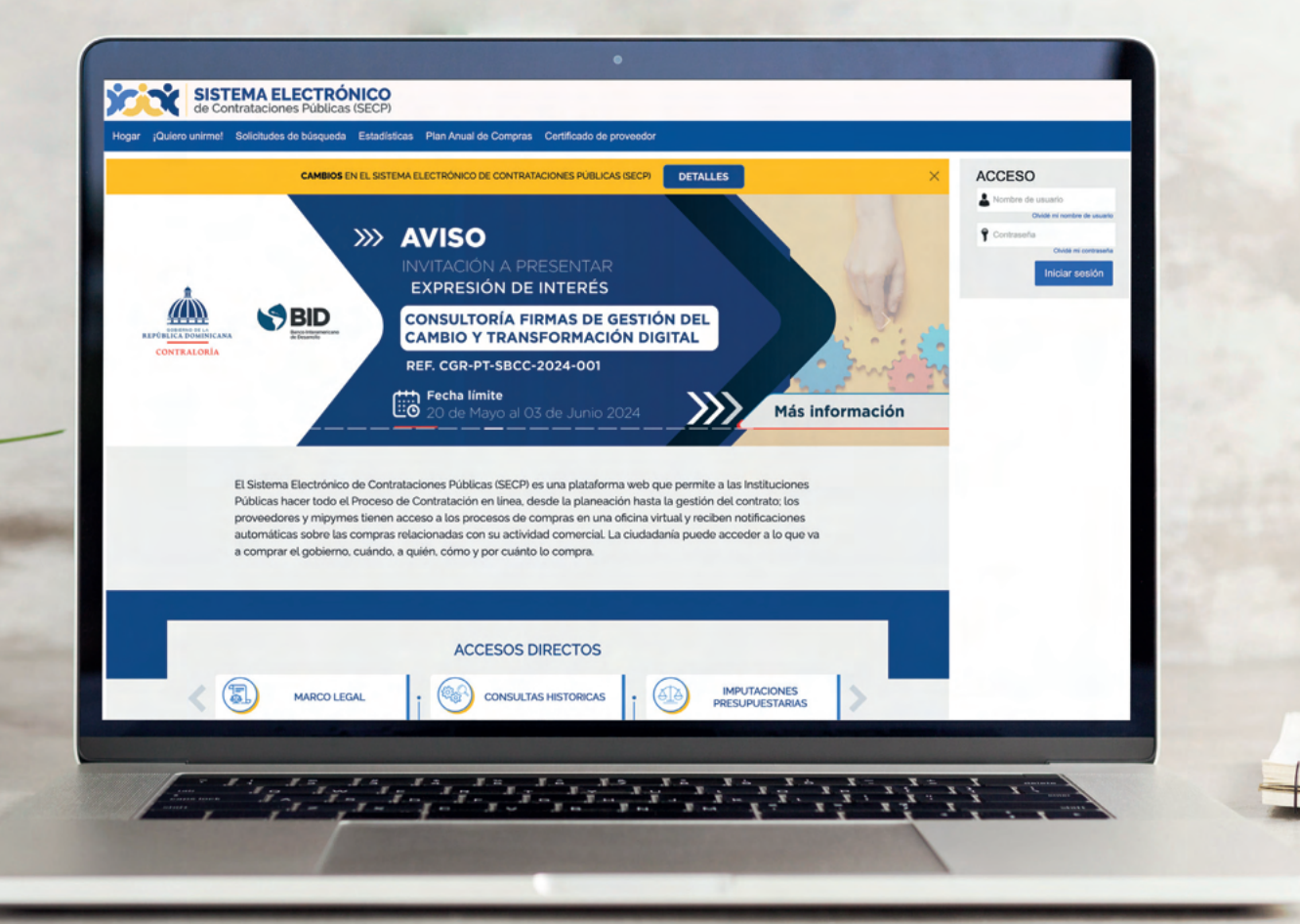

#### 1. CREACIÓN DE USUARIO EN EL SISTEMA ELECTRÓNICO DE CONTRATACIONES PÚBLICAS (SECP)

Para gestionar la actualización de tu **Registro de Proveedor (RPE)** en el Sistema Electrónico de Contrataciones Públicas (SECP), deberás acceder a nuestra página institucional **www.dgcp.gob.do opción Sistema Electrónico**:

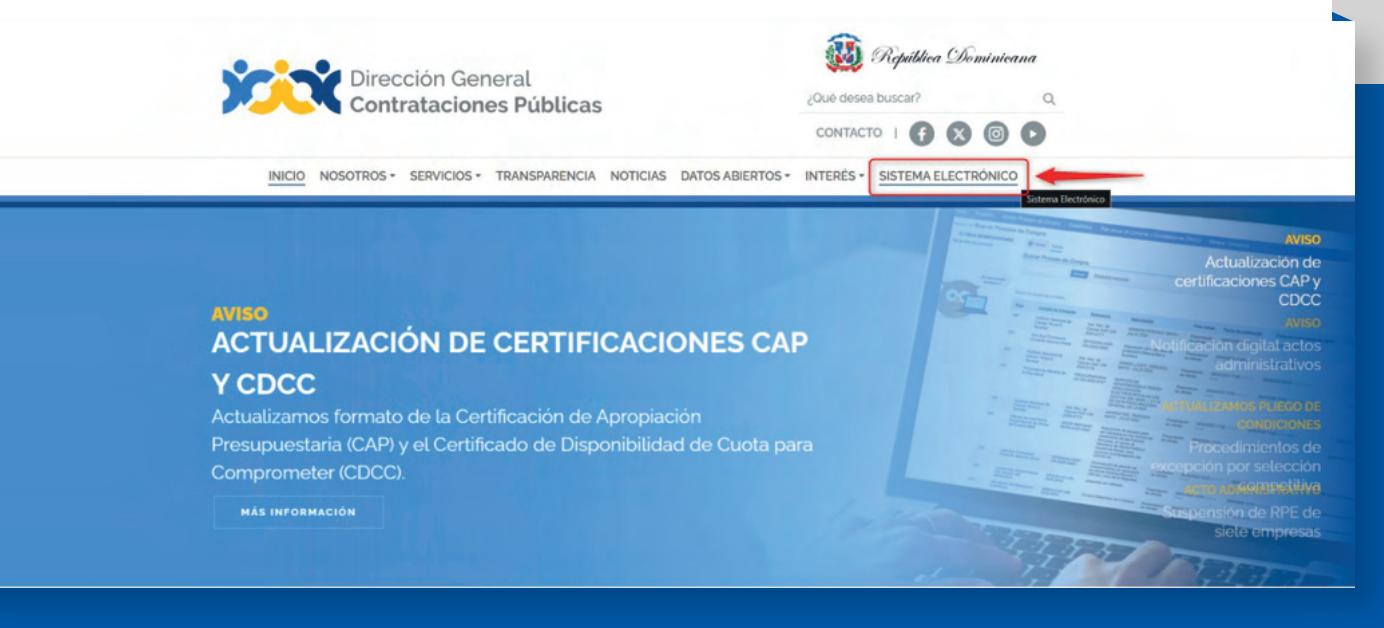

#### Ejemplo: Acceso desde la web institucional

Luego de acceder a la ventana inicial del SECP, pulsa la opción "Registro" en la barra de menú.

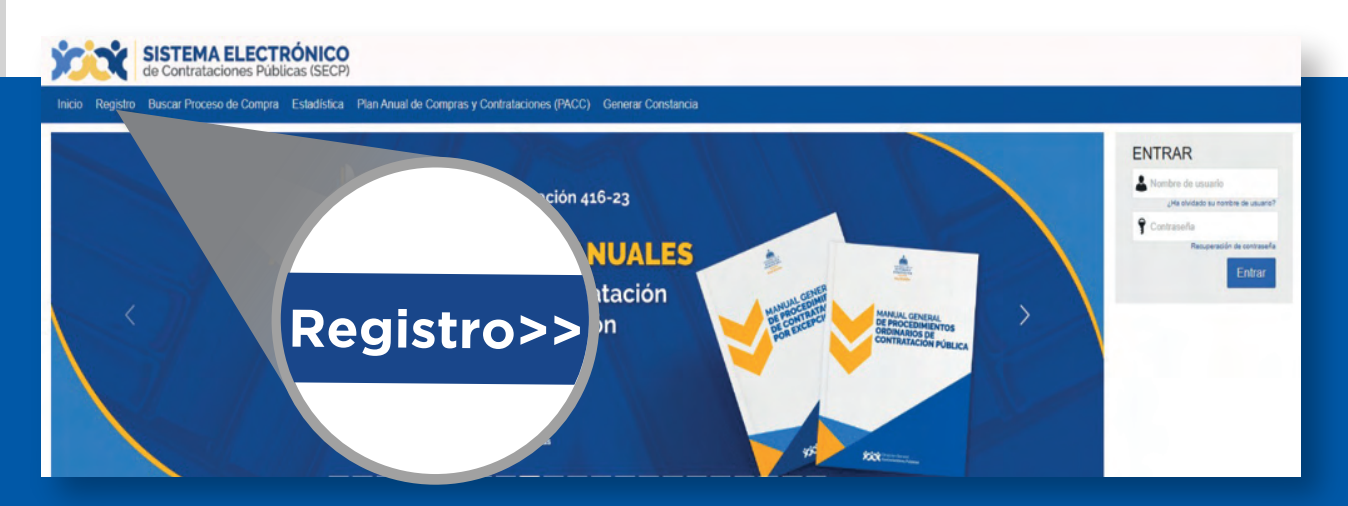

Ejemplo: Registro de nuevo usuario

Esto **te llevará a un formulario** como el presentado en la siguiente imagen, el cual deberás completar con los **datos solicitados**.

| SISTEMA ELECTR<br>de Contrataciones Públic<br>Inicio Registro Buscar Proceso de Compr | eas (SECP)<br>a Estadística Plan Anual de Compras y Contrataciones (PACC) Generar Constancia |                                                                                            |
|---------------------------------------------------------------------------------------|----------------------------------------------------------------------------------------------|--------------------------------------------------------------------------------------------|
| 1. Registrar usuario 2. Confirma                                                      | registro 3. Crear o solicitar acceso a una Entidad                                           |                                                                                            |
| REGISTRO MANUAL                                                                       |                                                                                              | TIPO DE REGISTRO                                                                           |
| Nombre y apellido ;<br>País de la entidad :<br>Correo electrónico ;                   | REPÚBLICA DOMINICIANA                                                                        | Manual<br>Not                                                                              |
| Nombre de usuario :<br>Contraseña :                                                   | Continuars                                                                                   |                                                                                            |
| Pregunta de seguridad :<br>Respuesta de seguridad :                                   | Could five su apodo de intencia?                                                             |                                                                                            |
| Zona horaria :                                                                        | (UTC-04.00) Georgetown, La Paz, Mansus, San Juan                                             | Putsando en Continuar está de acuendo con <u>Términos y condiciones de uso</u> . Continuar |

#### **Ejemplo:** Formulario de registro de usuario

Una vez completado el formulario con tus datos, y luego de pulsar la opción <u>"Continuar"</u>, recibirás un mensaje al correo electrónico registrado para validar tu acceso.

| Inicio Búsqueda - Menú -                                                                         |                                      |                               |                     |   |  |
|--------------------------------------------------------------------------------------------------|--------------------------------------|-------------------------------|---------------------|---|--|
| 1. Registrar usuario CONFIRME SU CORREC<br>Hola DGCP,<br>Para activar su cuenta, pulse en el lin | 2. Confirmar registro<br>ELECTRÓNICO | 3. Crear o solicitar acceso a | una Entidad         |   |  |
|                                                                                                  |                                      | Confi                         | rmar registr<br>ماس | 0 |  |

Ejemplo: Confirmación de correo electrónico

Dirección General de Contrataciones Públicas

El correo remitido tendrá una estructura y contenidos similares a los de la imagen mostrada a continuación:

### Activación del registro

Estimado DGCP,

Está a un paso de finalizar su registro en el sistema de contratación pública.

Para activar su registro por favor, pulse el siguiente enlace: <u>https://entrenamiento2.</u> comprasdominicana.gob.do/Public/Users/ConfirmAccount/ConfirmAccount?ConfirmationGuid=b2eed221-6a19-4d93-89d5-5b221cfffb3e&CompanyCode=&CompanyName=

(Si no puede acceder, por favor, copie el enlace completo y péguelo en su navegador).

Después de activar su registro, será capaz de hacer login en la plataforma con el nombre de usuario y contraseña definidos en el proceso de registro.

La primera vez que inicie sesión en su cuenta usted podrá:

- Solicitar su Registro de Proveedor del Estado;
- Solicitar acceso a una empresa ya existente;

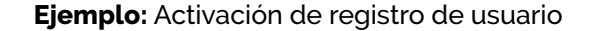

Para activar el registro será preciso pulsar el enlace recibido e indicar los **datos de autenticación de usuario y contraseña** que fueron suministrados en el paso anterior.

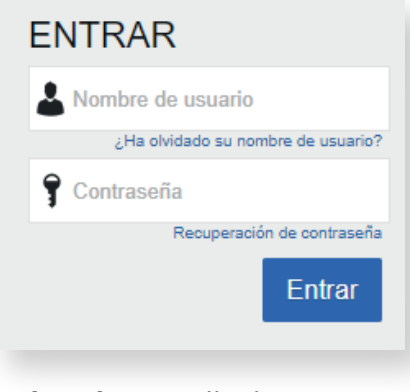

Ejemplo: Pantalla de acceso

Tras acceder por primera vez al Sistema Electrónico de Contrataciones Públicas (SECP) con tu usuario, el SECP presentará la siguiente pantalla en la cual debes validar tus datos y cambiar la clave de acceso.

| SISTEMA ELECTRÓNICO<br>de Contrataciones Públicas (SECP)                           |            |   | Aumentar el contraste 🖂 📄 UTC -4 11:09:46 |
|------------------------------------------------------------------------------------|------------|---|-------------------------------------------|
| Búsqueda 👻 Menú 👻                                                                  |            |   | Buscar Q                                  |
| Esentorio → Primera sesión de usuario                                              |            |   | id de página: 14004711 Ayuda 🕐            |
| € <cerrar sesión<="" th=""><th></th><th></th><th>Guardar y continuar</th></cerrar> |            |   | Guardar y continuar                       |
| Información del usuario                                                            |            |   |                                           |
| Género                                                                             | Seleccione | * |                                           |
| Cargo                                                                              |            |   |                                           |
| Titulo                                                                             | Seleccione | ~ |                                           |
| Nombre                                                                             |            |   |                                           |
| Nombre completo                                                                    | DGCP       |   | Cargar foto                               |
| Número de empleado                                                                 |            |   |                                           |
| Tipo de documento                                                                  | Seleccione | ~ |                                           |
| Número de identificación                                                           |            |   |                                           |
| Fecha de expedición                                                                |            |   |                                           |
| Excedido por                                                                       |            |   |                                           |

Ejemplo: Primera sesión de usuario

Luego de completar los datos, <u>pulsa la opción aceptados los términos y condiciones de uso</u> deberás pulsar el botón <u>"Guardar y Continuar"</u>.

## iY listo! iTu usuario ha sido creado!

#### 2. INSCRIPCIÓN EN EL REGISTRO DE PROVEEDORES DEL ESTADO (RPE) A TRAVÉS DEL SECP

Una vez actualizada la información de tu usuario, el SECP mostrará una pantalla de bienvenida en la cual deberás seleccionar si deseas <u>"Solicitar acceso a un Proveedor ya registrado"</u> o si deseas <u>"Registrarte como un nuevo Proveedor"</u>.

#### Importante:

En caso de que ya cuentes con tu Registro de Proveedor del Estado (RPE) y aun no dispongas del acceso al SECP, la opción a seleccionar en la pantalla de bienvenida sería <u>solicitar acceso aún proveedor ya</u> <u>registrado.</u> En ese sentido, te recomendamos consultar el "<u>Instructivo Vinculación de Usuario en el</u> <u>Sistema Electrónico de Contrataciones Públicas (MEMBRESÍA)</u>" el cual está disponible en la sección Servicios de la página web dgcp.gob.do.

Para registrarte como proveedor/a del Estado a través del SECP, una vez agotado los pasos indicados en el **tema 1** deberás seleccionar la opción <u>"Registrarse como un nuevo proveedor"</u> y <u>pulsar el botón</u> <u>"Continuar"</u>.

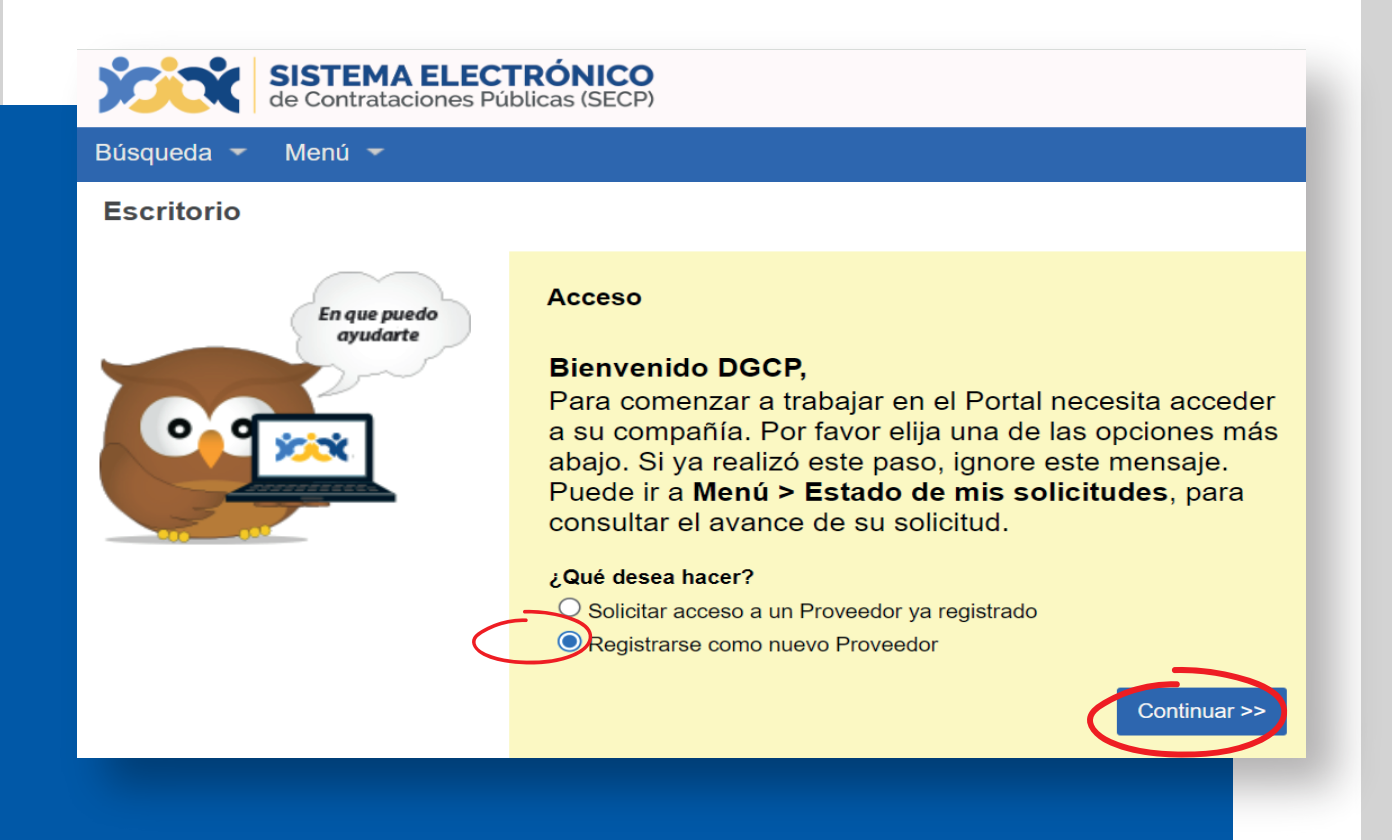

A continuación, te aparecerá la siguiente pantalla donde deberás completar las siguientes informaciones que son de carácter obligatorio (País de Origen, Tipo de Persona, Nombre, Tipo de Documento, No. Documento):

| 16 m zięma: 16071666 Apruda<br>Voli |
|-------------------------------------|
| 10                                  |
|                                     |
|                                     |
|                                     |
|                                     |
|                                     |
|                                     |
|                                     |
|                                     |

Para continuar, deberás pulsar el **botón "Validar"**. Al hacerlo, la plataforma confirmará que los datos no correspondan a una compañía ya registrada y que se encuentra al día con el pago de los impuestos en la Dirección General de Impuestos Internos (DGII) y ante la Tesorería de la Seguridad Social (TSA). En caso de no estar al día, se deberá adjuntar la carta modelo de la DGCP **"Carta reconocimiento situación de no estar al día con los pagos DGII y/o TSS",** la cual se encuentra disponible en la <u>página</u> **web www.dgcp.gob.do sección "Servicios – Inscripción en el Registro de Proveedores (RPE)"** 

| SISTEMA ELECTRÓNICO<br>de Contrataciones Públicas (SECP) |                                  | Aumentar el contraste 💷 📄 🛛 UTC -4 13:12:02 |
|----------------------------------------------------------|----------------------------------|---------------------------------------------|
| Búsqueda 👻 Menú 👻                                        |                                  | Buscar Q                                    |
| Esenterie → Formulario de registro                       |                                  | ld de página:: 14001045 Ayuda 🍞             |
| € Volver                                                 |                                  | Validar Registro de nueva empresa           |
| VALIDAR SI EL PROVEEDOR YA EXISTE                        |                                  | <b>†</b>                                    |
| País de origen REPÚBLICA DOMINIC                         | ana 🗸                            |                                             |
| Tipo de Person Jurídica                                  | v *                              |                                             |
| Tipo Unidad de Compras / Proveedor Sociedades Comercia   | ies 🗸                            |                                             |
| Nombre DGCP                                              | •                                |                                             |
| Tipo de Documento RNC                                    | •                                |                                             |
| Nº Documento 001122585                                   | •                                |                                             |
| ¿Posee acuerdo de pago? 🖲 Si 🔿 No *                      |                                  |                                             |
| Adjunto de Certificación de impuestos al día DGII        | Formulario de Ausentismo docx    |                                             |
|                                                          | Lanua na naninuanan (nannense K. |                                             |
|                                                          |                                  |                                             |
| NO SE ENCONTRO NINGUNA EMPRESA                           |                                  |                                             |
|                                                          |                                  |                                             |

#### Ejemplo: Formulario de registro

Luego de pulsar la opción **"Registro de Nueva empresa"** en el formulario anterior, si tu empresa no está registrada en el RPE, el sistema habilitará el formulario de registro, tal como se muestra la siguiente imagen.

**Recuerda** que este formulario y requisitos serán diferentes, ya que dependen del tipo de persona que seleccione en la validación. Una vez completado el mismo, la plataforma no permite modificarlo y se deberá de hacer un registro completamente nuevo con las informaciones correspondientes.

|                                    |                        | INFORMACIÓN GENERAL                                                                            |                       |
|------------------------------------|------------------------|------------------------------------------------------------------------------------------------|-----------------------|
|                                    |                        | Número de Bealstro Marcastil                                                                   |                       |
|                                    |                        | Numero de registo mercante                                                                     | ·                     |
|                                    |                        | Adjunto del Registro Mercantil/Documento que avale el objeto social                            | · Antenar documento   |
|                                    |                        |                                                                                                | Casha da usasinintata |
|                                    |                        |                                                                                                | Pedra de Verdinierio  |
|                                    |                        | Adjunto de Composición Accionaria Actualizada                                                  | Agregar documento     |
|                                    |                        |                                                                                                | Fecha de vencimiento  |
|                                    |                        |                                                                                                |                       |
| de Contrataciones Públicas (SECP)  |                        | Adjunto de la Acta de la Urtima Asambiea General Ordinaria y la Composicion Accionaria vigente | Agregar documento     |
|                                    |                        |                                                                                                | Fecha de vencimiento  |
| Búsqueda 👻 Menú 👻                  |                        | Exemularia de la estivelán/Astualización                                                       |                       |
| a la visi Eormulario de registro   |                        |                                                                                                | Agregar documento     |
|                                    |                        |                                                                                                | Fecha de vencimiento  |
| € Volver                           |                        | Manage                                                                                         | 08/014+               |
|                                    |                        | mpjire                                                                                         |                       |
|                                    |                        | Certificación MIPYME                                                                           | Seleccione V          |
| IDENTIFICACION DE LA COMPANIA      |                        | Adjunto de Certificación MIC                                                                   |                       |
|                                    |                        |                                                                                                | Agregar documento     |
| País de origen                     | REPÚBLICA DOMINICANA   |                                                                                                | Fecha de vencimiento  |
|                                    |                        | Tipo de Empresa                                                                                | Seleccione V          |
| Tipo de Persona                    | Person Jurídica        |                                                                                                | 0.400                 |
|                                    |                        | Production Nacional                                                                            | USI UNO               |
| Tipo Unidad de Compras / Proveedor | Sociedades Comerciales | Adjunto de Certificación Proindustria                                                          | Anreas documento      |
| Nambus - Danfa Basisi              |                        |                                                                                                | Fenha de vencimiento  |
| Nombre o Razon Social              | DGCP                   |                                                                                                |                       |
| Tino de Documento                  | 210                    | Número de Registro de Calificación Industrial                                                  |                       |
| npo de Documento                   | RNC                    | Descripción del Registro de Calificación Industrial                                            |                       |
| N° Documento                       |                        | Franks de tetris de Antoine d'Enclose de Constitución                                          |                       |
|                                    | 001122585              | Fecha de Inicio de Actividad/Fecha de Constitución                                             | 2 ·                   |
| Género                             | Masculino              | Observaciones                                                                                  |                       |
|                                    |                        | Empresas Asociada                                                                              |                       |
| Provee                             | Bienes                 |                                                                                                | Agregar documento     |
|                                    | Servicios              |                                                                                                | Fecha de vencimiento  |
|                                    | Consultoria<br>Obras   | Declaración Original Simple de Beneficiarios Finales                                           |                       |
|                                    |                        |                                                                                                | Agregar documento     |
|                                    |                        |                                                                                                | Fecha de vencimiento  |
|                                    |                        | Certificación de impuestos al día (Sociedades Extranjeras)                                     |                       |
|                                    |                        |                                                                                                | Agrégar documento     |
|                                    |                        |                                                                                                | Fecha de vencimiento  |
|                                    |                        |                                                                                                |                       |

Ejemplo: Formulario de inscripción

Luego de completar las informaciones requeridas en el formulario de inscripción, deberás seleccionar la opción **"Aceptar los términos y condiciones"** y pulsar el botón **"Guardar"** para el envió satisfactorio de tu solicitud.

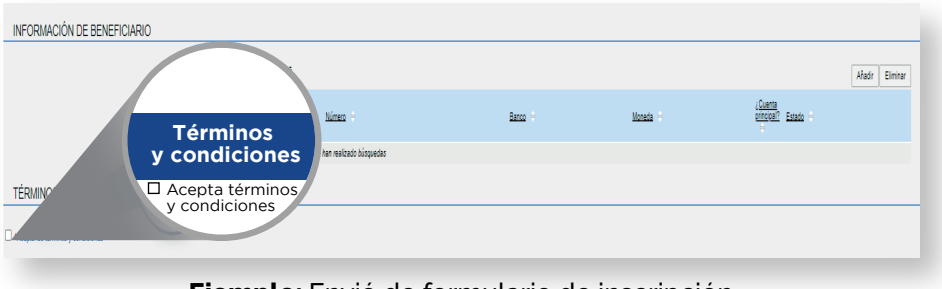

Ejemplo: Envió de formulario de inscripción

Una vez envíes el formulario de inscripción, el SECP te proporcionara un código único a los fines de que puedas monitorear el estatus de tu solicitud ante la DGCP. (Ver tema número tres (3) sobre como consultar el estatus de tus solicitudes de RPE a través del SECP).

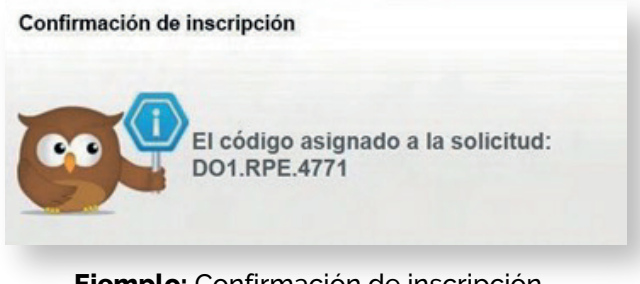

Ejemplo: Confirmación de inscripción

#### 3. SEGUIMIENTO ESTADO DE MIS SOLICITUDES DE RPE A TRAVÉS DEL SECP

Para fines de seguimiento y verificación del estatus de tus solicitudes de RPE a través del SECP, deberás seguir la siguiente ruta: **menú-solicitudes de RPE** y luego seleccionar la opción **Estado de mis solicitudes** tal como muestra la siguiente imagen:

| SISTEMA ELECTRÓNICO<br>de Contrataciones Públicas (SECP) | _                                             |               |                                             |
|----------------------------------------------------------|-----------------------------------------------|---------------|---------------------------------------------|
| Búsqueda 🔹 Mis procesos 🝷 Estadísticas 📗                 | lenú 🔻 🛛 Ir a 🗨                               |               |                                             |
| Menú de búsqueda                                         | Búsqueda                                      | Mis procesos  | Solicitudes de RPE                          |
| Informes y Estadísticas                                  |                                               |               |                                             |
| V Horramiontas do trabaio                                | Oportunidades de negocio                      | Mis ofertas   | Crear Solicitud de Inscripción de Proveedor |
|                                                          | Buscar Procesos                               | Mis contratos | Crear Solicitud de Membresía                |
|                                                          | Buscar Plan Anual de Compras y Contrataciones |               | Crear Solicitud de Actualización de Datos   |
|                                                          |                                               |               | Estado de mis Solicitudes                   |
|                                                          |                                               |               |                                             |

Ejemplo: Verificación estatus solicitudes de RPE

Una vez accedas a la opción **Estado de mis solicitudes**, el sistema mostrará una nueva ventana en la cual podrás consultar el estado actual de tus solicitudes.

| SISTEMA ELECTRÓN<br>de Contrataciones Públicas | NICO<br>(SECP)                   |                   |                  |             | Aumentar el contraste 🖂 🗎                | UTC -4 11:38:17<br>proveedorprueba14 |
|------------------------------------------------|----------------------------------|-------------------|------------------|-------------|------------------------------------------|--------------------------------------|
| Búsqueda ▼ Mis procesos ▼ Est                  | adísticas Menú 🔻 Ir a 🔻          |                   |                  |             |                                          | Buscar Q                             |
| Solicitudes de proveedores                     |                                  |                   |                  |             | ld de p                                  | ágina:: 14002193 Ayuda 🕐             |
| ♂ ¡El ticket fue enviado con é                 | éxito!                           |                   |                  |             |                                          |                                      |
| Volver Últimas modificaciones Todas            | s las tareas Aprobado Seleccione |                   |                  |             |                                          |                                      |
| Búsqueda de las solicitudes de prove           | eedores                          |                   |                  |             |                                          |                                      |
| Búsqueda                                       | (Búsgueda avanzada)              |                   |                  |             |                                          |                                      |
|                                                |                                  |                   |                  |             |                                          |                                      |
| Últimas modificaciones                         |                                  |                   |                  |             |                                          |                                      |
| Referencia                                     | Тіро                             | Fecha de creación | Fecha de Estado  | Estado      | ¿Cambio en Beneficiario/Cuenta bancaria? |                                      |
| D01.RPE.411                                    | Cambio de datos del proveedor    | 2/4/2024 11:38    |                  | En análisis |                                          | Detalle                              |
| D01.RPE.86                                     | Crear Proveedor                  | 10/10/2020 18:14  | 10/10/2020 18:15 | Aprobada    |                                          | Detalle                              |
|                                                |                                  |                   |                  |             |                                          |                                      |

Ejemplo: Verificación estatus solicitudes de RPE

Dirección General de Contrataciones Públicas

#### **Importante:**

En caso de que recibas una nota de **devolución** de la solicitud por parte de la DGCP, podrás subsanar la información en el mismo **ticket sin tener que crear uno nuevo** mediante la opción **"Modificar".** 

| SISTEMA ELECTRÓNICO<br>de Contrataciones Públicas (SECP)           |                                            |                 |           | Aumentar el contraste 🖂 🖹 UTC -4 13:41:23 |  |  |
|--------------------------------------------------------------------|--------------------------------------------|-----------------|-----------|-------------------------------------------|--|--|
| Búsqueda 🔻 Mis procesos 🔻 Estadísticas Menú 👻 Ir a 🗨               |                                            |                 |           | Buscar 🔍                                  |  |  |
| Solicitudes de proveedores                                         |                                            |                 |           | ld de página:: 14002193 Ayuda 🕅           |  |  |
| ¡El ticket fue enviado con éxito!                                  |                                            |                 |           |                                           |  |  |
| Volver Últimas modificaciones Todas las tareas Aprobado Seleccione |                                            |                 |           |                                           |  |  |
| Búsqueda de las solicitudes de proveedores                         | Búsqueda de las solicitudes de proveedores |                 |           |                                           |  |  |
| Bilinqueda (Bilinqueda avanzada)                                   |                                            |                 |           |                                           |  |  |
| Últimas modificaciones                                             |                                            |                 |           |                                           |  |  |
| Referencia Tipo                                                    | Fecha de creación                          | Fecha de Estado | Estado    | ¿Cambio en Beneficiario/Cuenta bancaria?  |  |  |
| D01.RPE.413 Cambio de datos del proveedor                          | 2/4/2024 13:24                             | 2/4/2024 13:37  | Rechazada | Modificar Detalle                         |  |  |

#### Ejemplo: Subsanación de ticket luego de una devolución

Al seleccionar la opción **"Modificar"**, tendrás la opción de realizar los cambios de manera **parcial**, es decir, puedes pulsar la opción **"Guardar"** para grabar las informaciones que requieren modificación o subsanación en la solicitud, es importante destacar que de esta forma dicha solicitud permanecerá en estado edición mientras no hayas pulsado la opción **"Enviar"**.

| SISTEMA ELECTRÓNICO<br>de Contrataciones Públicas (SECP) | Aumentar el contraste 🖂 🗎 UTC -4 13.54.45 🛃                                                          |
|----------------------------------------------------------|----------------------------------------------------------------------------------------------------|
| Búsqueda 👻 Mis procesos 👻 Estadísticas Menú 👻 Ir a       | ▼ Buscar Q                                                                                           |
| Solicitudes de proveedores → Editar ticket               | ld de páginas: 14000003 Ayunda 🕅                                                                     |
| ¡El ticket fue guardado con éxito!                       |                                                                                                    |
| Cancelar                                                 | Guardar Enviar                                                                                       |
| Información general de la tarea                          |                                                                                                    |
| Ticket General Information                               |                                                                                                    |
|                                                          |                                                                                                    |
| Usuario creador                                          | provedorprueba14                                                                                     |
| Тіро                                                     | Cambio de datos del proveedor                                                                        |
| Fecha de envío                                           | 29 minutos de liempo transcurrido (24/2024 12:4/26/UT-04/00) Georgetours, La Paz, Manauz, San Juan)  |
| Fecha de comienzo                                        | 16 minutos de Bempo transcurrido (2442024 13.31 óly(UTC-14.00) Georgetoni, La Paz, Mansuz, San Juan) |
| Estado                                                   | Rechazada                                                                                            |
| Descripción                                              | exceedencese11                                                                                       |
| Motivo de rechazo                                        | Otros                                                                                                |
|                                                          | Enlace a datos de la empresa                                                                         |

Ejemplo: Grabar parcialmente tus datos

**Recuerda** que una vez hayas subsanado tu solicitud conforme a las observaciones realizadas, deberás pulsar el botón **Enviar** para que tu **ticket** sea enviado con éxito.

| de Contrataciones Públicas (SECP)                  |                                                                                                    | Aumentar el contraste 🖾 📄 UTC -4 13:54:45 |
|----------------------------------------------------|----------------------------------------------------------------------------------------------------|-------------------------------------------|
| Búsqueda 👻 Mis procesos 👻 Estadísticas Menú 👻 Ir a |                                                                                                    | Buscar Q                                  |
| Solotudes de proveedores - Editar ticket           |                                                                                                    | ld de página: 14000025 Ayuda 🕲            |
| ¡El ticket fue guardado con éxito!                 |                                                                                                    |                                           |
| Cancelar                                           |                                                                                                    | Guardar Enviar                            |
| Información general de la tarea                    |                                                                                                    | <b></b>                                   |
| Ticket General Information                         |                                                                                                    |                                           |
| Usuario creador                                    | proveedorprueba14                                                                                     |                                           |
| Tipo                                               | Cambio de datos del proveedor                                                                         |                                           |
| Fecha de envio                                     | 19 minutos de tiempo transcurrido (24/2024 12:24:26(UTC-04:00) Georgetown, La Paz, Manaus, San Juan)  |                                           |
| Fecha de comienzo                                  | 6 minutos de tiempo transcurrido (2/4/2024 12.37.09(U/TO-04.00) Georgetown, La Paz, Manaux, San Juan) |                                           |
| Estado                                             | Rechazada                                                                                             |                                           |
| Descripción                                        | proveedorstylets 14                                                                                   |                                           |
| Motivo de rechazo                                  | 20 Denos                                                                                              |                                           |
|                                                    | Enlace a datos de la empresa                                                                          |                                           |
|                                                    |                                                                                                    |                                           |

**Ejemplo:** Envío de solicitud

| SISTEMA El<br>de Contratacion | LECTRÓNICO<br>nes Públicas (SECP)   |                   |                 |          | Aumentar el contraste 🖂 🛅 UTC<br>prove-  | -4 10:46:24<br>edorprueba14 |
|-------------------------------|-------------------------------------|-------------------|-----------------|----------|------------------------------------------|-----------------------------|
| úsqueda 👻 Mis procesos        | is 👻 Estadísticas Menú 👻 Ira        | •                 |                 |          | Busca                                    | к Q                         |
| Solicitudes de proveedo       | ores                                |                   |                 |          | ld de página:                            | 14002193 Ayuda 🕐            |
| Volver Últimas modificació    | ones Todas las tareas Aprobado Sele | ccione            |                 |          |                                          |                             |
| Búsqueda de las solicitude    | les de proveedores                  |                   |                 |          |                                          |                             |
| 6                             | Búsoueda (Búsoueda avanzada)        |                   |                 |          |                                          |                             |
|                               |                                     |                   |                 |          |                                          |                             |
| Últimas modificaciones        |                                     |                   |                 |          |                                          |                             |
| Referencia                    | Тіро                                | Fecha de creación | Fecha de Estado | Estado   | ¿Cambio en Beneficiario/Cuenta bancaria? |                             |
| DO1.RPE.413                   | Cambio de datos del proveedor       | 25/4/2024 09:12   | 25/4/2024 10:46 | Aprobada | No                                       | Detaile                     |
| DO1.RPE.412                   | Cambio de datos del proveedor       | 25/4/2024 09:06   | 25/4/2024 09:12 | Aprobada | No                                       | Detalle                     |
|                               |                                     | 25/4/2024 09:03   | 25/4/2024 09:05 | Aprobada | No                                       |                             |
| DO1.RPE.411                   | Cambio de datos del proveedor       | 201412024 00.00   | 201412024 00.00 |          |                                          | Detaile                     |

Ejemplo: Solicitud aprobada

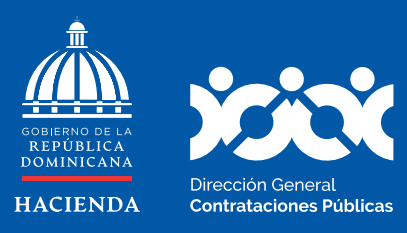

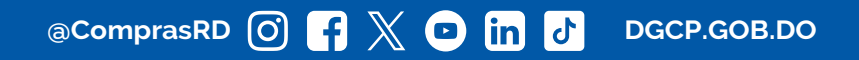